## ETAPA 1: INSCRIPCIÓN Y SOLICITUD DE CUPO ESCOLAR

En esta etapa el aspirante al cupo escolar deberá:

**1.1** Ingresar a la página www.bucaramanga.gov.co o www.seb.gov.co desde cualquier computador, celular u otro dispositivo con acceso a internet.

**1.2** Leer completamente el Instructivo para solicitar cupos escolares 2022, antes de realizar el proceso.

**NOTA**: Antes de realizar el proceso de Inscripción debe contar con los documentos que apliquen para su caso; por ejemplo, el 'pantallazo' de consulta de grupo del SISBEN ( en caso de que tenga SISBEN); Certificado de capacidades excepcionales; certificado de discapacidad según sea el caso. Dichos documentos se adjuntan en archivo PDF y su peso no debe ser superior a 10MB.

**1.3** Seleccionar el botón "**INSCRIPCIONES**" que lo llevará a una página en la que seleccionará la opción "**REGÍSTRESE**" y luego de registrarse deberá iniciar sesión.

| IMPORTANTE:                         |                                                                   |  |
|-------------------------------------|-------------------------------------------------------------------|--|
| n usuario y co<br>).                | ontraseña con el cual podrá                                       |  |
| REGISTRESE<br>Paso 1, obtener clave | INICIAR SESIÓN<br>Paso 2, para diligenciar formulario de registro |  |

**NOTA:** Para el registro, debe usar el número de documento del aspirante, seleccionar el tipo de documento, la fecha de expedición del documento del aspirante, un correo electrónico válido y deberá crear una contraseña fácil de recordar (anotar el usuario y contraseña para ser usado al iniciar sesión). Finaliza el registro seleccionando el botón "**Guardar**".

| Registro de nuevo solicitante cupo escolar                            |                                        |                                           |  |
|-----------------------------------------------------------------------|----------------------------------------|-------------------------------------------|--|
| Tipo de documento *                                                   | Número identificación del estudiante * | Seleccionar fecha de exp. del documento * |  |
| Correo electrónico                                                    | Contraseña                             | Confirmar contraseña                      |  |
| Autoriza el tratamiento de datos personales? (ver polític:<br>Guardar | a) ® Si ○ No                           | Volver                                    |  |

**1.4** Para iniciar sesión, debe escribir el número de documento y la contraseña usada en la etapa de registro y finalmente Seleccionar el botón "**Iniciar Sesión**".

| 🙆 CUPOS E    | SCOLARES                                                                     | GOBERNAL<br>ES HACER |
|--------------|------------------------------------------------------------------------------|----------------------|
|              | Iniciar sesión                                                               |                      |
| Para<br>de d | iniciar sesión debe digitar el número<br>ocumento registrado y la contraseña |                      |
| -            | Número de documento                                                          |                      |
| 2            | Contraseña                                                                   |                      |
|              | Iniciar sesión<br>Recuperar contraseña<br>Volver                             |                      |

NOTA: En caso de que haya olvidado su contraseña, por favor seleccionar la opción "**Recuperar contraseña**" y diligenciar los datos que ingresó al momento de realizar su registro. Luego seleccionar el botón "**Validar datos**"

|                    | RECUPERAR CONTRASEÑA        |                               |  |  |
|--------------------|-----------------------------|-------------------------------|--|--|
|                    | Documento de identificación | Fecha de exp. del documento * |  |  |
|                    |                             | dd/mm/aaaa 🗖                  |  |  |
| Correo electrónico |                             |                               |  |  |
|                    |                             |                               |  |  |
| Validar datos      |                             |                               |  |  |
| Volver             |                             |                               |  |  |
|                    |                             |                               |  |  |

El sistema lo llevará a un módulo en el que aparecerán los datos de registro y le permitirá **crear una nueva contraseña**. Luego de cambiar la contraseña, seleccione el botón "**Guardar**".

|                                                           | Actualiz                               | zar Usuario     |                               |                            |
|-----------------------------------------------------------|----------------------------------------|-----------------|-------------------------------|----------------------------|
| Tipo de documento *                                       | Número identificación de<br>1098666555 | el estudiante * | Seleccionar fec<br>2015-02-28 | ha de exp. del documento * |
| Correo electrónico<br>prueba@cuposescolares.com           |                                        | Contraseña      |                               | Confirmar contraseña       |
| Autoriza el tratamiento de datos personales? (ver polític | a) ® Si ⊖No                            |                 |                               | Volve                      |
| Guardar                                                   |                                        |                 |                               |                            |

**1.5** Una vez haya iniciado sesión, encontrará las opciones para solicitar Cupo Nuevo o Traslado. Debe seleccionar la opción que corresponda a su requerimiento.

## Tenga en cuenta que:

. La solicitud de **cupo nuevo** aplica **únicamente** para alguno de los siguientes casos:

- . Estudiantes provenientes de un colegio público fuera de Bucaramanga.
- . Estudiantes que provengan de un colegio privado.
- . Aspirantes que solicitan cupo para GRADO CERO.

. La opción de **traslado** aplica **únicamente** para estudiantes que estén matriculados en un colegio público de Bucaramanga y requieran solicitar traslado a otro colegio público de Bucaramanga

**1.6** Luego de seleccionar el tipo de inscripción que desea realizar, deberá leer y aceptar los términos y condiciones para el uso del formulario web y el tratamiento de los datos personales.

**1.7** En seguida encontrará el formato de inscripción, que deberá diligenciar con los datos personales del aspirante y de los padres o acudientes.

## Para tener en cuenta:

Los datos solicitados que tengan **asteriscos** (\*) son **obligatorios**. Se recomienda verificar muy bien los datos suministrados antes de continuar.

.Recuerde adjuntar los archivos requeridos de acuerdo con su caso, por ejemplo, deberá adjuntar certificado médico en caso de que el aspirante tenga discapacidad.

. Antes de seleccionar la institución, se recomienda la verificación de la modalidad (artes, industrial pedagogía, comercial, académica, etc.) que ofrece la institución educativa a la cual se postula y evaluarla frente a la vocación del aspirante.

. Es responsabilidad del acudiente o persona que realiza la inscripción, seleccionar un establecimiento educativo cercano a la residencia del aspirante al cupo escolar.

. Puede seleccionar dos (2) opciones al momento de escoger la institución educativa en la que hay cupo disponible para el grado que requiere el aspirante.

La opción 1 será la primera opción con la cual se aplicarán los criterios de prioridad en la asignación de cupos, de acuerdo con lo establecido en el artículo 8 de la resolución 0950 de 2021.

**1.8** Luego de diligenciar todos los campos requeridos en el formulario web, deberá seleccionar el botón "**Guardar**"

| Esta inscripción certifico que he leído, entiendo y acepto los terminos indicados en el instructivo para este proceso. |                                             |                      |
|----------------------------------------------------------------------------------------------------|---------------------------------------------|----------------------|
| Guardar                                                                                                    |                                             |                      |
| © 2021 Alcaldía de Rucaramança                                                                                         | Política de Tratamiento de Datos Personales | Officina asocora TIC |

## Para tener en cuenta:

• Una vez guardado el formulario, aparecerá en pantalla un mensaje indicando que la inscripción ha sido exitosa y le informará las fechas en las cuales serán publicado los resultados.

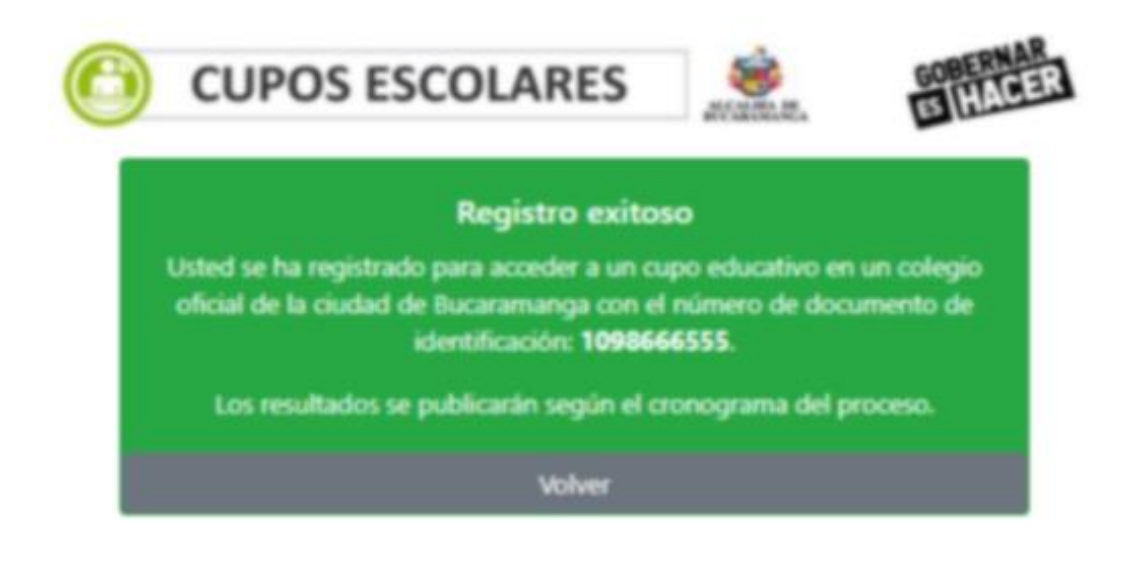

En caso de que haya finalizado exitosamente la inscripción y necesite modificarla porque desea corregir un error cometido al momento de diligenciar el formulario, puede ingresar posteriormente al botón "Actualizar Datos".

□ Al finalizar la inscripción, recuerde **Cerrar Sesión** para salir del formulario.

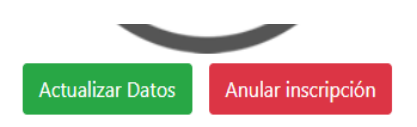

CUIDADO al dar clic en anular inscripción, borrará el registro y tendrá que realizar nuevamente la inscripción para un cupo nuevo o traslado

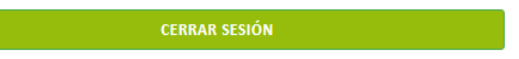